1. SI POR PRIMERA VEZ INGRESAS AL APLICATIVO, COLOCA COMO USUARIO Y CONTRASEÑA TU CÓDIGO DE CONTRIBUYENTE (SEÑALADO EN LA CUPONERA 2020) Y LUEGO MARCA INGRESAR.

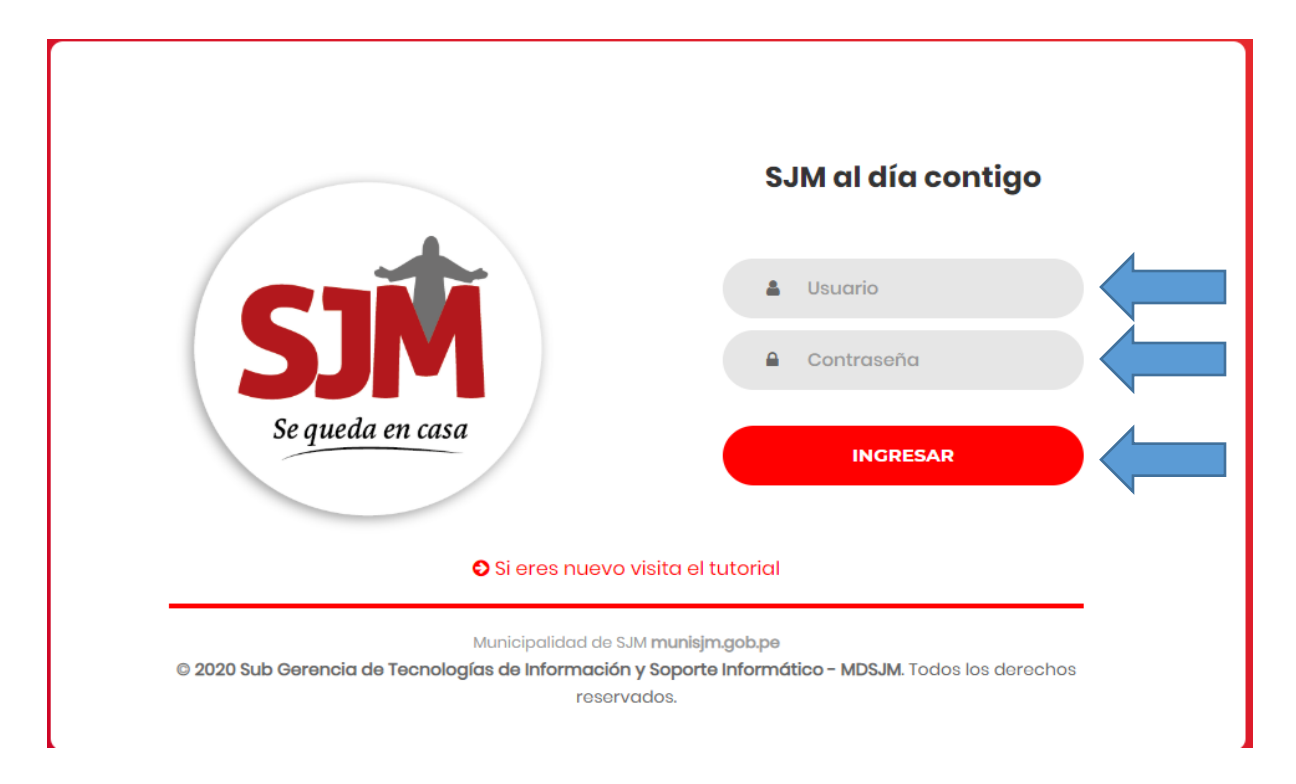

2. REALIZADO EL INGRESO TENDRÁ QUE ACTUALIZAR SUS DATOS A TRAVÉS DE LA PLANTILLA MOSTRADA. LA INFORMACIÓN DEBERÁ SER ACTUAL, DEBIENDO CONSIGNAR DE FORMA OBLIGATORIA UN CORREO ELECTRÓNICO.

|                         | ACTUALIZACION DE DATO     | DS DEL CONTRIBUYENTE TITULAR                   |                         |                                  |                 |  |  |
|-------------------------|---------------------------|------------------------------------------------|-------------------------|----------------------------------|-----------------|--|--|
| DATOS DEL TITULAR:      |                           |                                                |                         |                                  | Cerrar Sesión   |  |  |
| DATOS PERSONALES        |                           |                                                |                         |                                  |                 |  |  |
| Tipo de Persona         | Documento de Identidad    | Documento de Identidad                         |                         | Fecha de Nacimiento              |                 |  |  |
| DNI                     | ▼ Ingrese su N° Dni       | Ingrese su N° Dni                              |                         | YYYY-MM-DD                       |                 |  |  |
| Nombres o Razón Social  | Apellido Paterno          | Apellido Paterno                               |                         | Apellido Materno                 |                 |  |  |
| Nombres o Razón Social  | Apellido Paterno          | Apellido Paterno                               |                         | Apellido Materno                 |                 |  |  |
| Sexo                    | Codigo de Ciudad          | Codigo de Ciudad                               |                         | Numero de Telefono del Domicilio |                 |  |  |
| FEMENINO                | ▼ 1-Lima                  | 1-Lima 👻                                       |                         | <b>L</b> Ex: 000-00-00           |                 |  |  |
| Codigo de Ciudad Numero | de Telefono de la Oficina | no de la Oficina Anexo del Telefono de la Ofic |                         | ina Numero de Celular            |                 |  |  |
| 1-Lima 🔹 📞              | Ex: 000-00-00             | <b>(*)</b> Ex: 0000                            |                         |                                  | Ex: 999-999-999 |  |  |
| Correo Electronico      |                           | Repetir Correo Electronico                     |                         |                                  |                 |  |  |
| Ex: example@example.com |                           | Ex: example@examp                              | Ex: example@example.com |                                  |                 |  |  |

3. ASIMISMO, DEBERÁ CONSIGNAR LOS DATOS ACTUALIZADOS DEL DOMICILIO FISCAL, CREAR SU CONTRASEÑA Y MARCAR LOS CAMPOS DE AUTORIZACIÓN PARA NOTIFICACIÓN ELECTRONICA Y ACEPTAR LOS TÉRMINOS Y CONDICIONES.

| DATOS DEL DOMICILIO FISCAL - (Si su domicilio fiscal es fuera del distrito desmarque el recuardo) 🗸 Dentro del Distrito                                                                                                    |                         |  |                          |  |  |  |
|----------------------------------------------------------------------------------------------------|-------------------------|--|--------------------------|--|--|--|
| Departamento Provincia                                                                                                    |                         |  | Distrito                 |  |  |  |
| Lima 👻                                                                                                    | Lima                    |  | San Juan De Miraflores 🔹 |  |  |  |
| Poblado                                                                                                    | Zona                    |  | Dirección                |  |  |  |
| CIUDAD DE DIOS                                                                                                    | CIUDAD DE DIOS (ZONA K) |  | Dirección                |  |  |  |
| DATOS DEL USUARIO (Cambiar la contraseña para proximos ingresos.) Ingrese Contraseña Nueva   Repetir la Contraseña Nueva   Repetir la Contraseña Nueva   Repetir la Contraseña Nueva   Repetir la Contraseña Nueva  Repetir la Contraseña Nueva  Repetir |                         |  |                          |  |  |  |
| ■ REGISTRAR                                                                                                    |                         |  |                          |  |  |  |
| *La información brindada en el presente documento tiene carácter de declaración jurada, se encuentra protegida por la Ley Nº 29733 - Ley de protección de datos personales, así como también<br>enmarcada dentro de lo desarrollado en el art. 3º del D.L. Nº 1497, que modifica el art. 20º de la Ley Nº 27444, y con lo señalado en el art. 104º del Código Tributario, aprobado por D.S. Nº 133-2013-                                                                                                    |                         |  |                          |  |  |  |

4. DE NO REALIZAR EL REGISTRO DE LA INFORMACIÓN SOLICITADA NO PODRÁ REALIZAR LAS ACCIONES POSTERIORES.

EF.

| <ul> <li>Autorización para notificación electrónica.</li> <li>He leído y acepto los términos y condiciones y Política de Privacidad</li> </ul>                                                                                                    |
|----------------------------------------------------------------------------------------------------|
| ■ REGISTRAR                                                                                                    |
| *La información brindada en el presente documento tiene carácter de declaración jurada, se encuentra protegida por la Ley N° 29733 - Ley de protección de datos personales, así como también<br>enmarcada dentro de lo desarrollado en el art. 3º del D.L. N° 1497, que modifica el art. 20º de la Ley N° 27444, y con lo señalado en el art. 104º del Código Tributario, aprobado por D.S. N° 133-2013-<br>EF. |

5. LUEGO REALIZADO EL REGISTRO, OBTENDRÁ EN FORMATO PDF EL DOCUMENTO DE AUTORIZACIÓN DE NOTIFICACIÓN ELECTRÓNICA (DECLARACIÓN JURADA) EL CUAL PODRÁ IMPRIMIR O PROCEDER A ARCHIVAR.

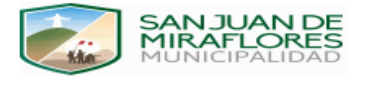

## FORMATO DE AUTORIZACIÓN DE NOTIFICACIÓN ELECTRÓNICA DECLARACIÓN JURADA

Yo identificado/a con DNI N° 10452974, con domicilio para efectos del presente procedimiento en belisa DIOS (ZONA K) - CIUDAD DE DIOS, distrito de San Juan De Miraflores, declaro ante la Municipalidad Distrital de San Juan de Miraflores lo siguiente:

- 1. Que, me someto voluntariamente a las siguientes reglas de la notificación electrónica de la documentación, respecto de cualquier trámite que haya iniciado o se inicie ante la Gerencia de Administración Tributaria de la Municipalidad Distrital de San Juan de Miraflores:
  - 1.1 Autorizo y señalo expresamente que la dirección de correo electrónico a ser empleada por la Municipalidad Distrital de San Juan de Miraflores, para la notificación electrónica de documentación a la que se refiere la presente declaración jurada es la siguiente: m.
  - 1.2 Autorizo expresamente a la Municipalidad Distrital de San Juan de Miraflores, a notificar los documentos que se emitan empleando la notificación electrónica de documentación, conforme a lo establecido en el artículo 20° de la Ley N° 27444, Ley del Procedimiento Administrativo General aprobado mediante Decreto Supremo N° 004-2019-JUS y modificatorias; de igual manera, con lo señalado en el art. 104° del Código Tributario, aprobado por D.S. N° 133-2013-EF.
  - 1.3 Comprendo y acepto expresamente que la Gerencia de Administración Tributaria de la Municipalidad Distrital de San Juan de Miraflores puede emplear mecanismos tecnológicos que generen automáticamente una confirmación de recepción, que garantice que la notificación ha sido efectuada.

6. UNA VEZ REALIZADA TODAS LAS ACCIONES SEÑALADAS, PODRÁ INGRESAR CON SU USUARIO (CÓDIGO DE CONTRIBUYENTE) Y CONTRASEÑA (LA GENERADA POR EL APLICATIVO) A LA VERIFICACIÓN DE SUS ESTADOS DE CUENTA, PAGOS EN LÍNEA Y OTRAS ACCIONES.

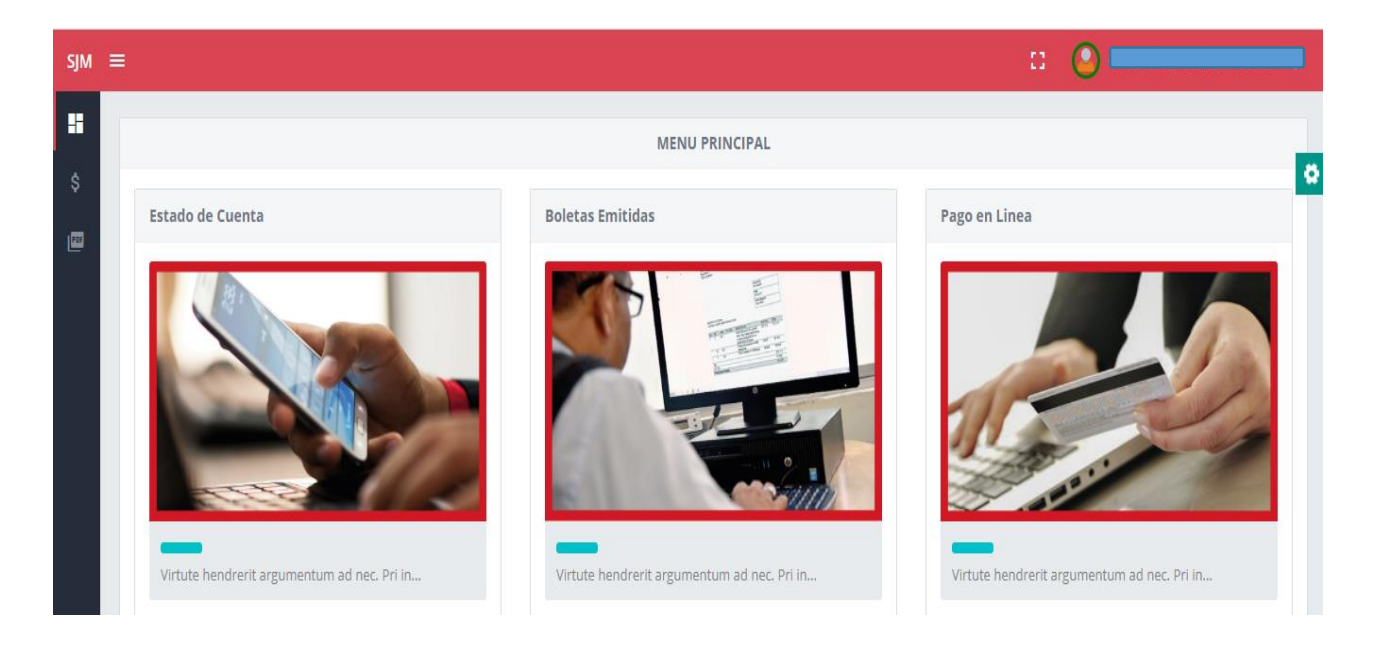

7. PARA PODER VISUALIZAR LA DEUDA QUE PRESENTA A LA FECHA, MARQUE "ESTADO DE CUENTA".

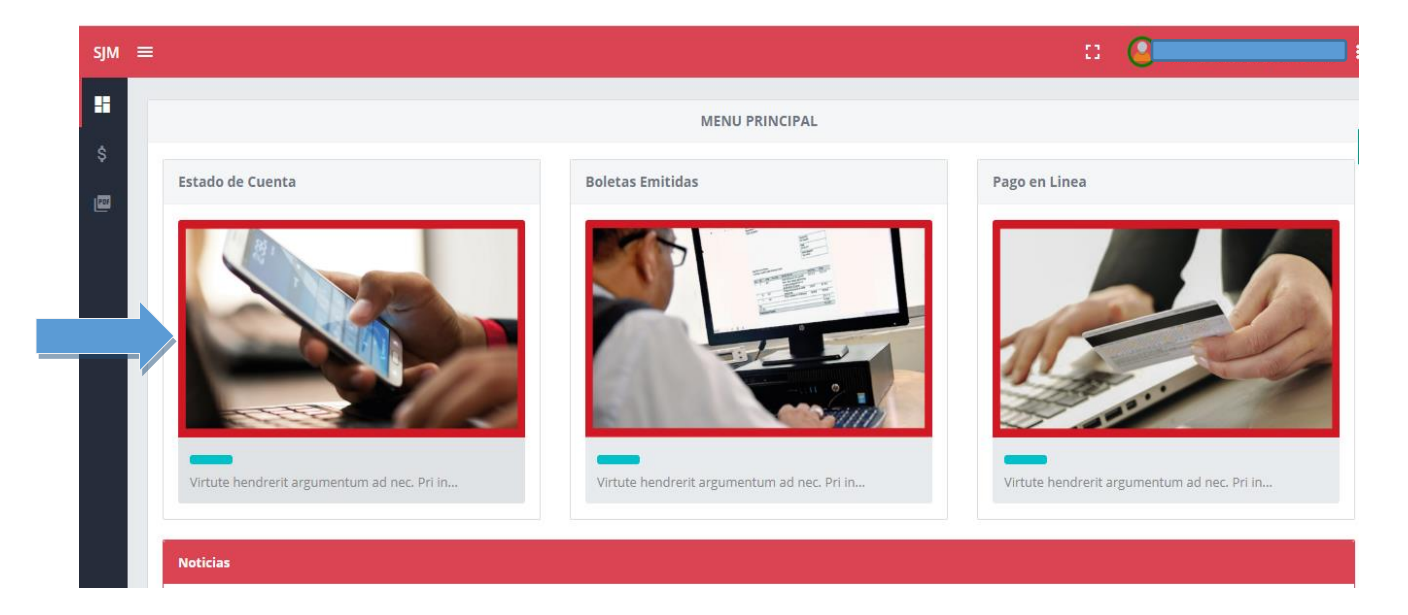

EN ESTA PÁGINA PODRÁ IMPRIMIR LA DEUDA PENDIENTE, CANCELADA, EN COACTIVO Y OTROS. ASI COMO SEGÚN EL TIPO DE TRIBUTO Y POR AÑOS.

| =                       | : •              |  |  |  |
|-------------------------|------------------|--|--|--|
| CONSULTA                | CUENTA CORRIENTE |  |  |  |
|                         | 2020-06-09       |  |  |  |
| † GENERAL               |                  |  |  |  |
| Tipo a imprimir         | Tributo          |  |  |  |
| Toda la Deuda Pendiente | Todos 👻          |  |  |  |
| Desde (Año)             | Hasta (Año)      |  |  |  |
| 1990                    | 2020             |  |  |  |
| Almorimir               |                  |  |  |  |
|                         |                  |  |  |  |

8. SI DESEA REVISAR LOS PAGOS REALIZADOS, MONTOS Y FECHA PODRÁ HACERLO MEDIANTE "BOLETAS EMITIDAS".

| sјм | =                            |                             |                 |             | a 📀   |         |     | :  |
|-----|------------------------------|-----------------------------|-----------------|-------------|-------|---------|-----|----|
|     | BUSQUEDA DE BOLETAS EMITIDAS |                             |                 |             |       |         |     |    |
| \$  | Fecha Inicio.                | Fecha Fin.                  |                 |             |       |         |     | °. |
| 105 | 2020-06-16                   | 2020-06-16                  | <b>Q</b> Buscar |             |       |         |     |    |
|     | Operación Usuario            | Codigo_Contri Contribuyente | Estado          | N_Operacion | Total | Mensaje | Ver |    |
|     |                              |                             |                 |             |       |         |     |    |